滋賀県立膳所高等学校

高等学校等就学支援金について (オンライン申請システムでの手続きのお願い)

高等学校におきましては、家庭の教育費負担を軽減するため、基準に該当する世帯の生徒を対象に 国の費用により支援金が支給される制度(高等学校等就学支援金制度)が設けられています。高等学 校等就学支援金(以下「就学支援金」という)は、学校が生徒や保護者に代わって受領し、授業料に 充当するものであり、返済は不要です。

新入生の保護者様におかれましては、配布資料をご確認いただき、期日までに必ず手続きをお願い いたします。

#### 【全員】

<u>就学支援金オンライン申請システム(以下「e-Shien」という)で令和5年4月17日(月)</u> までに受給資格認定の申請をする意思が「ある」もしくは「ない」の意向のご登録をお願い します。(\*操作方法は「オンライン申請の手引き」をご参照ください。)

#### <手続き1> 意向登録

⇒同封している「ログイン ID 通知書」に記載された、ID とパスワードで「e-Shien」にログインし、 意向登録(意向あり・意向なし)をしてください。

◎**全員**、意向登録のお手続きが必要です。 ◎<u>受給資格認定の申請をする意思がない場合も、</u>必ず「意向なし」の登録をお願いします。

※受給資格認定の申請をする意思がない方は、以上で手続きは完了です。

#### <手続き2> 受給資格認定申請

⇒意向登録で「意向あり」と登録した方は、e-Shienから必要事項を入力のうえ申請してください。

◎<u>保護者(親権者)全員の</u>課税情報等の登録をお願いします。 登録方法は次の①、②のいずれかです。※メールアドレスは入力しません

①マイナンバーカードを利用してマイナポータルから保護者全員の課税情報を取得する。 ②保護者全員のマイナンバーを e-Shien に正確に入力する。

#### \*認定要件

令和4年度(令和3年分)の課税所得をもとに下の算定式に審査を行います。

<u>算定式:【保護者(親権者) 全員の市町村民税の課税標準額×6%-市町村民税の調整控除の額】</u>

| 市町村民税の課税標準額×6%-市町村民税の調整控除の額<br>(保護者(親権者)全員の合算) | 年収目安<br>※ | 支給額(年額)                   |
|------------------------------------------------|-----------|---------------------------|
| 304,200 円未満                                    | 910万円未満   | 118,800 円<br>(月額 9,900 円) |
| 304,200 円以上                                    | 910万円以上   | 支給なし(対象外)                 |

※「年収目安」は両親・高校生・中学生の4人家族で、両親の一方が働いている場合の目安です。家族の人数や年齢、 働いている人の人数等出、実際に対象となる年収は変わりますのでご注意ください。

### 申請期間: 令和5年4月10日(月)~ 令和5年4月17日(月)

#### \*留意事項

- ・税務申告をしていない方(控除対象配偶者を除く)が就学支援金の受給資格認定の申請をされる 場合は、お住まいの自治体にて税の申告をしていただく必要があります。
- ・申請期限を過ぎると、受給額が減額されますのでご注意ください。申請期限に遅れて手続きされた場合は、申請された月からの受給となります。
   (※受給の対象となるかどうかわからない場合は、申請していただくことを推奨します。)
- ・今回の手続きは、4月から6月まで(3か月)の受給資格の認定申請です。今回の審査の結果については、6月下旬ごろ(予定)にお知らせいたします。
   7月から翌年6月までの受給手続きについては6月頃にあらためてご案内する予定です。

\*操作方法について

○ 就学支援金オンライン申請システム「e-Shien」ログイン

[URL] <u>https://www.e-shien.mext.go.jp/</u>

○ 令和5年度新入生 高等学校等就学支援金オンライン申請について (膳所高等学校ホームページ)

\*「オンライン申請の手引き」はこちらからご覧いただけます

(URL) <u>http://www.zeze-h.shiga-ec.ed.jp/</u>

○ 高等学校等就学支援金制度(文部科学省ホームページ)

[URL] <a href="http://www.mext.go.jp/a\_menu/shotou/mushouka/index.htm">http://www.mext.go.jp/a\_menu/shotou/mushouka/index.htm</a>

ログイン ID 通知書は、在学している間、大切に保管してください。

お問い合わせ先 滋賀県立膳所高等学校 事務室 電話番号:077-523-2304

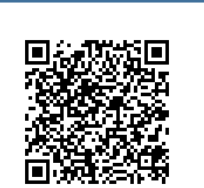

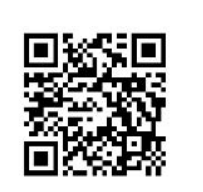

## 高等学校等就学支援金について

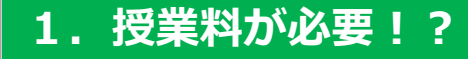

<u>滋賀県の公立高校では授業料が必要です。</u> (全日制高校の場合、1人につき年額118,800円)

ただし、「高等学校等就学支援金制度」を利用することで 授業料の負担がなくなります!

## 2. 高等学校等就学支援金制度とは

全国の約8割の生徒が利用している、国の授業料支援のしくみです。 申請し、認定を受けることで、授業料を負担いただく必要がなくなります。

○保護者等の所得を、以下の算定式に当てはめて計算した額(保護者等 の合計)が、30万4,200円未満の方が対象です。

※文部科学省の設定したモデル世帯(両親のうちどちらか一方が働き、高校生1人、 中学生1人の子どもがいる世帯)で年収約910万円未満の世帯が目安です。

【算定式】

(市町村民税の)課税標準額×6% – (市町村民税の)調整控除の額

\* 就学支援金は、生徒の代わりに滋賀県や学校が国から受け取って、 授業料に充てます。

生徒や保護者等が直接受け取るものではありません。

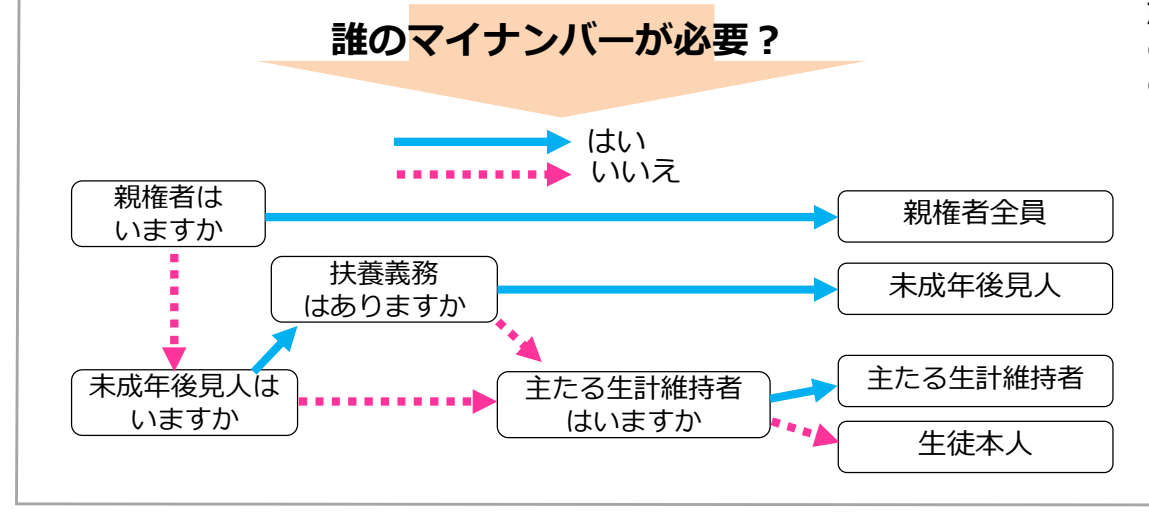

3. 意向の登録・申請手続き

 ○人学式当日にログインIDとパスワードが通知される。
 ○全員、オンライン申請システムにログインし、<u>意向登録</u>をする。
 ○申請する方は、オンライン申請(スマートフォン・PC等)で保護 者等の氏名や生年月日、課税地を入力し、下記の(1)・(2)いずれ かの方法で申請する。
 (1)マイナンバーカードを持っていて、 <u>マイナポータルを利用できる場合</u>
 保護者等全員のマイナンバーカードを読み取り、マイナポータ ルから各保護者等の課税情報等を取得
 (2)マイナンバーカード、通知カード、 <u>マイナンバーカード、通知カード、</u> <u>マイナンバーカード、通知カード、</u> <u>マイナンバーガーが記載された住民票を持っている場合</u>
 滋賀県で課税情報等を確認するため、保護者等の個人番号 を入力
 ○滋賀県教育委員会で申請内容を審査
 ○月下旬ごろに審査結果が通知される

全員手続きか 必要です!!

※マイナンバーは法令に定められた必要な範囲内のみで、就学支援金の支給に 関する事務に限り活用します。

※就学支援金の申請にマイナンバーを利用しない場合は、課税証明書等の提出 が必要です。

#### 就学支援金を・・・

○認定された方・・・認定された期間の授業料の負担がなくなります。○不認定となった方・・・授業料の納付が必要です。

◇下記の例の場合など、マイナンバーの提出が困難と認められる場合は、 左図と異なることがあります。 マイナンバーの提出が困難な場合や、締め切り期日に間に合わない可能性が ある場合は、まず高校等にご相談ください。

- 【マイナンバーの提出が困難と考えられる場合の例】
  - ・ドメスティック・バイオレンスなどの理由により接触が困難な場合

箺

裏面もご覧ください →

・海外に在住しており、住民税が課されていない場合

## 4. 高等学校等就学支援金のしくみ

「高等学校等就学支援金制度」を利用するためには、申請が必要です。 高校から案内がありますので必ず申請をしてください。

申請された内容を基に、滋賀県が受給資格の認定審査を行います。

毎年7月頃、ご家庭の所得情報が更新されますので、その都度、改めて 受給資格の確認を行います。

## ◆保護者等の課税所得等を基に審査するため、税の申告をし ていない場合は、まず税の申告が必要となります。

就学支援金の受給資格の審査・決定は、原則、高校3年間(全日制の場合)で4回行います。

+

各年の7月

【受給資格の確認時期】 入学時

н

〇例えば、令和5年4月入学の場合・・・

- ・1年生の4月分~6月分は、令和4年度(令和3年分) の課税所得をもとに審査・決定
- ・1年生の7月分~2年生の6月分は、令和5年度(令和4年分) の課税所得をもとに審査・決定

 1年生
 1年生
 2年生

 <4月>
 <6月><7月>
 <4月><6月>

 令和3年分の
 令和4年分の所得で審査
 令和4年分の所得で審査

## 就学支援金は、生徒や保護者等が直接受け取るものではありません。

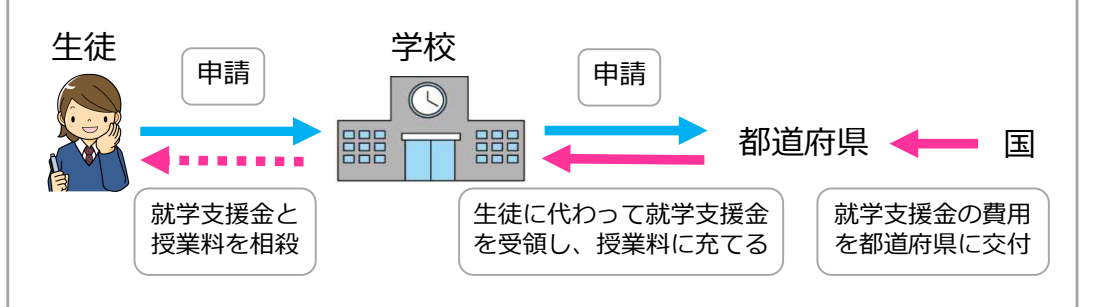

## 5. 授業料の納付が必要となった場合

所得超過等の理由で就学支援金を受けられない場合や、就学支援金の 申請をしなかった場合は、授業料の納付が必要です。

○授業料の納付が必要な方
 ・所得超過等で就学支援金が認定されなかった方
 ・就学支援金の申請をしていない方 など

〇滋賀県の公立高校の授業料・・・年額118,800円(全日制の場合)

## 〇授業料の納付方法

・原則、口座振替で納付していただきます。(全日制の場合)

※定時制・通信制の授業料や納付方法は上記と異なります。

※高校から案内がありますので、必ずご確認ください。

## 6. お問い合わせ

◆滋賀県立高等学校授業料・就学支援金に関するお問い合わせ

滋賀県立膳所高等学校 事務室
 電話番号:077-523-2304
 滋賀県教育委員会事務局教育総務課修学支援係
 <u>電話番号:077-528-</u>4587

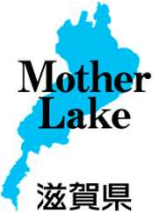

※高等学校等就学支援金制度については、文部科学省のホームページでも ご確認いただけます。

文部科学省ホームページ:

http://www.mext.go.jp/a\_menu/shotou/mushouka/index.htm

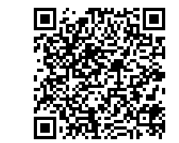

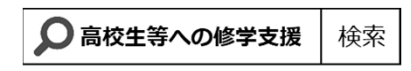

これから就学支援金を申請する1年生の保護者等の方々へ

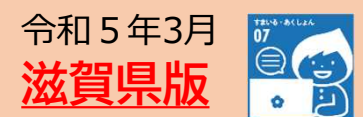

# 高等学校等就学支援金の手続には

オンライン申請が便利です!

全員、お手続きが必要です。 申請しない場合も、必ず「ログイン」「意向登録」をしてください!

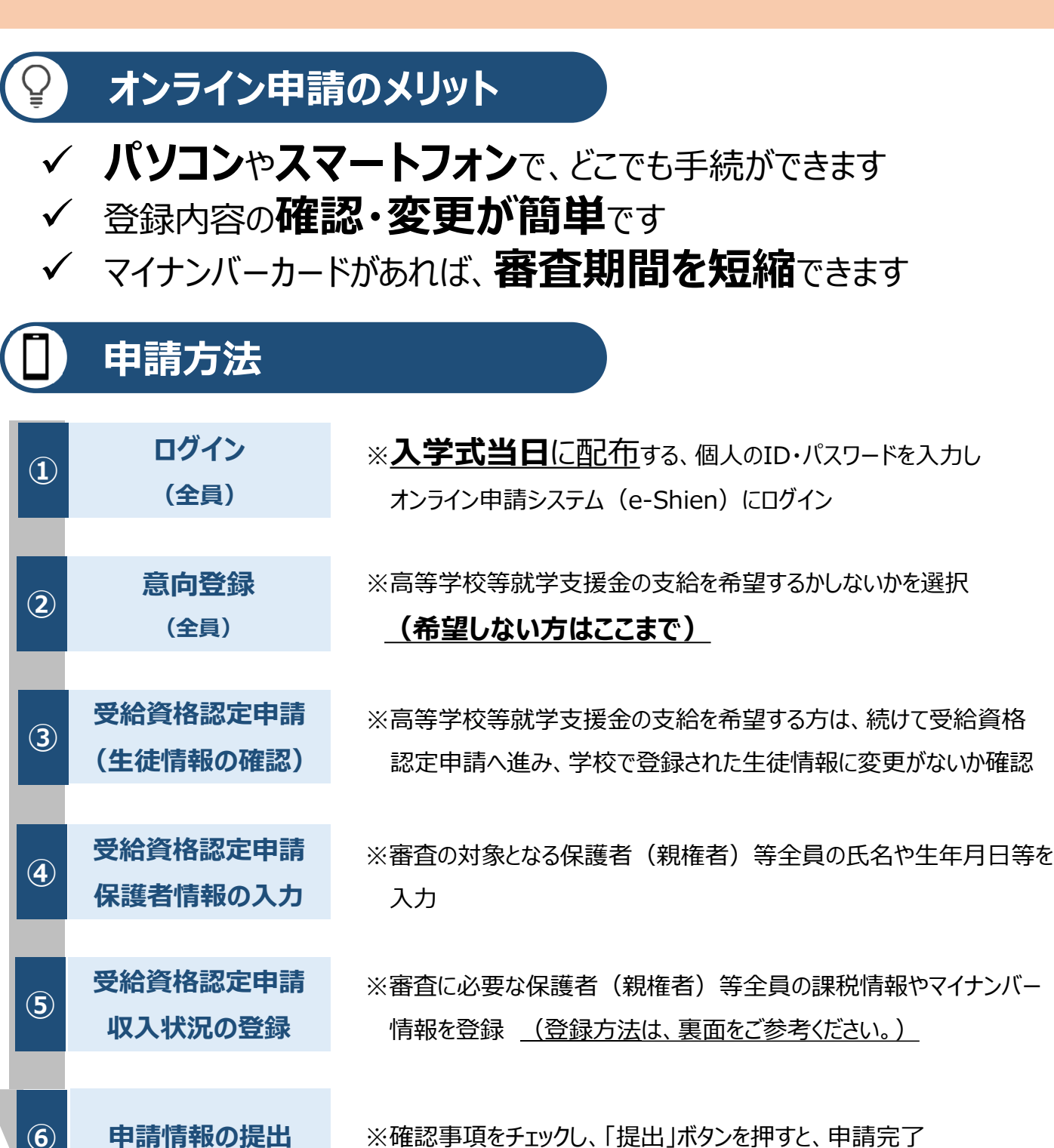

## ◇操作方法は「オンライン申請の手引き」をご確認ください。◇

※確認事項をチェックし、「提出」ボタンを押すと、申請完了

申請情報の提出

## 申請方法(5)(収入状況の登録パターン)

保護者等の収入状況は、次のいずれかの方法で登録します。必ずいずれかの手続きをお願いします。

## マイナンバーカードを持っていて、マイナポータルを利用できる場合

※マイナンバーカードを市区町村で受け取った際に設定した4桁のパスワードが必要です!!

保護者等のマイナンバーカードを読み取り、マイナポータルから課税情報等を取得します。

◇滋賀県や学校へマイナンバー情報を提出する必要がなく、マイナンバーが他人の目に触れることはありません。

◇審査状況・結果を早く確認できます。

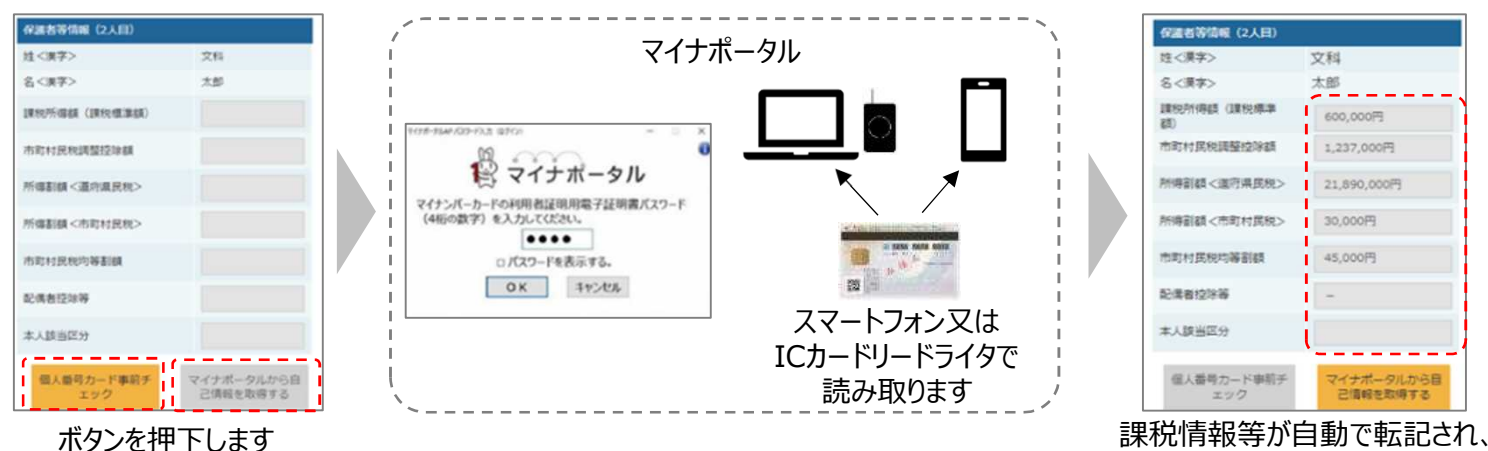

## マイナンバーカード・通知カード・マイナンバーが記載された住民票を持っている場合

滋賀県で課税情報等を確認するため、保護者等の個人番号を入力します。

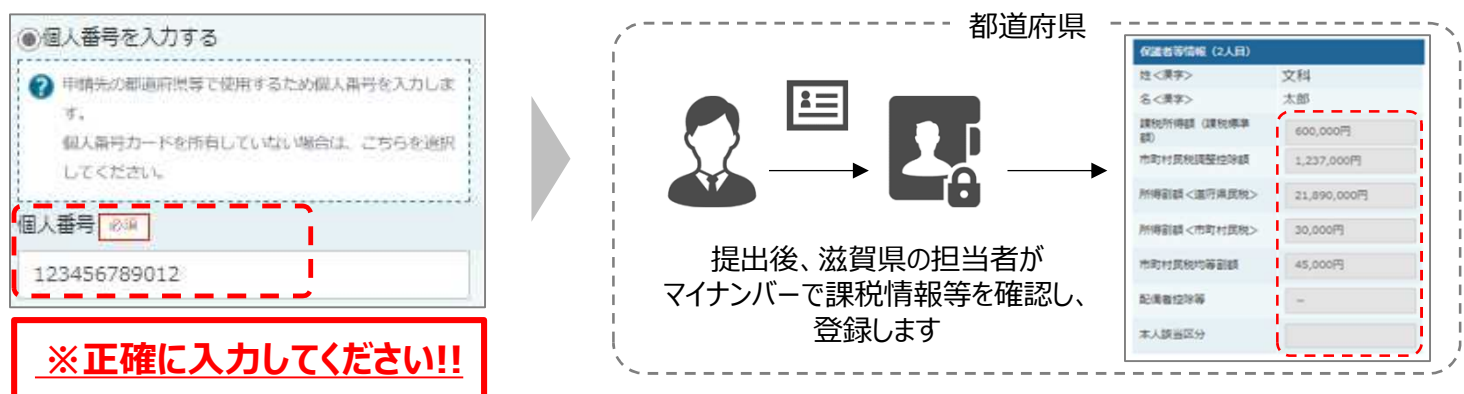

#### I、I のいずれも難しい場合 Ш

書面で、保護者等の課税証明書又は個人番号(マイナンバー)を学校に提出します。

令和5年3月31日(金)までに下記の膳所高等学校事務室までご連絡ください。

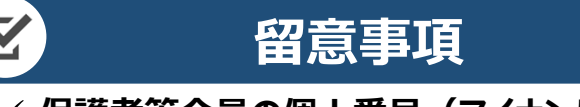

#### ✓ 保護者等全員の個人番号(マイナンバー)の入力が必要です! ※配偶者控除を受けている保護者等についても入力が必要です。 ※ひとり親の場合以外は省略できません!

- ✓ 申請手順の詳細については、文部科学省HPでもご確認いただけます。
  - 申請者向け利用マニュアル
  - よくあるFAQ
  - オンライン申請の説明動画
- ✓ 問い合わせ先 滋賀県立膳所高等学校 事務室

史上 文部科学省HP

i N 🗖

そのまま提出します

電話:077-523-2304

### 【重要】必ずご確認ください

## 就学支援金オンライン申請の手引き 【申請期限 4月17日(月)】

<u>1. 用意するもの</u> ロスマートフォンまたはパソコン ロログインID通知書 (入学式当日に配布)

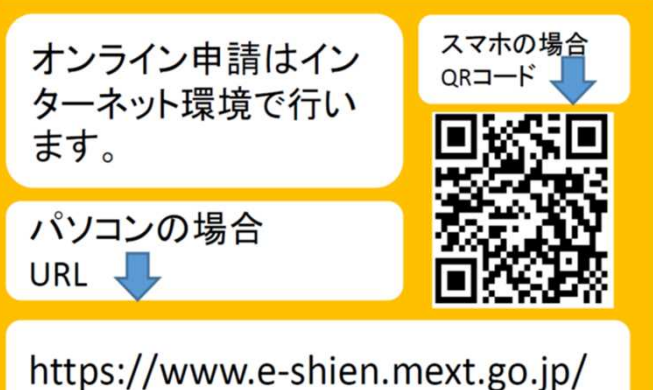

2. オンライン申請の手順

オンライン申請は次の手順で行います。

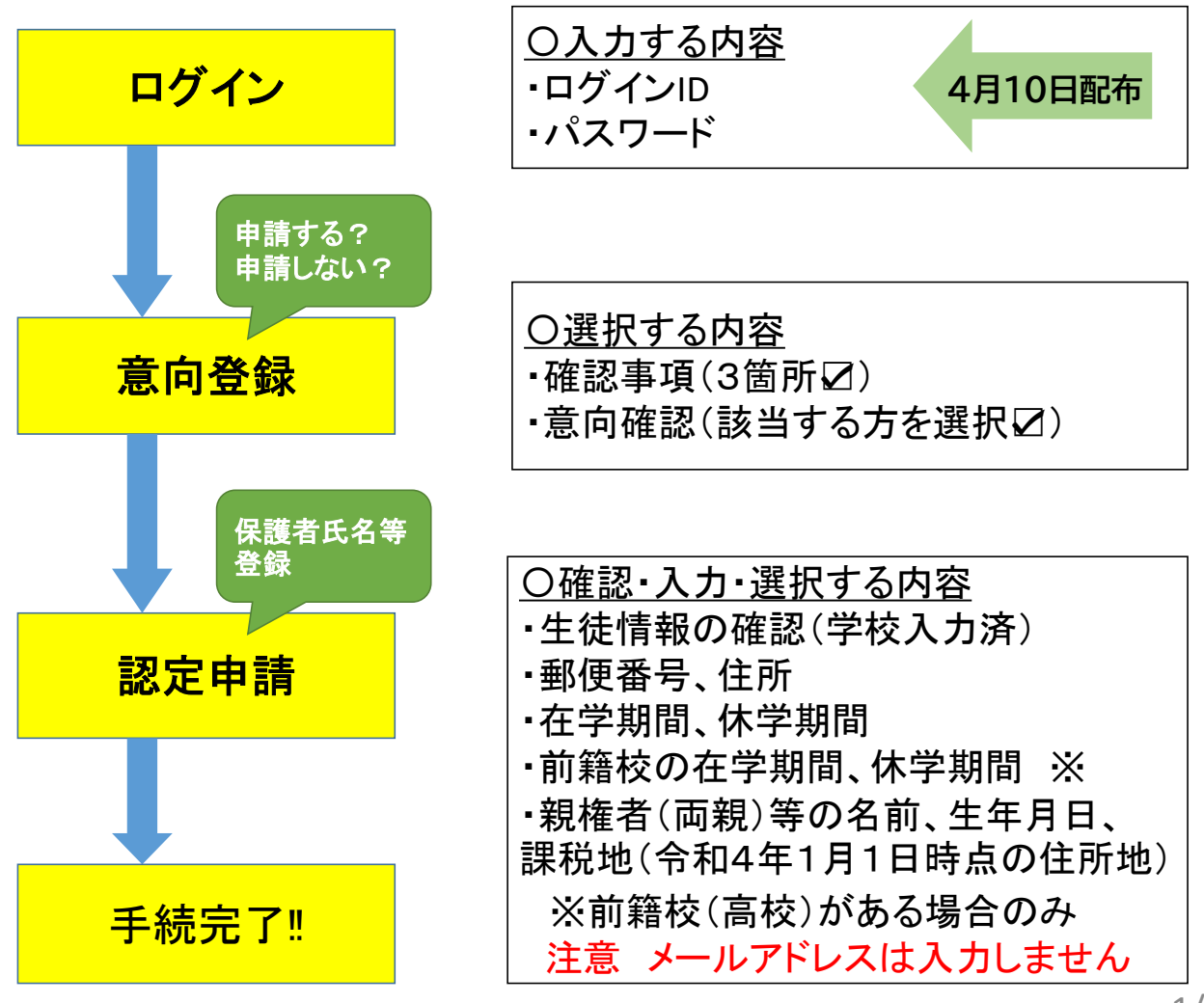

## ログイン

- ①「ログインID」を入力
- ②「パスワード」を入力
- ③「ログイン」ボタンを押す

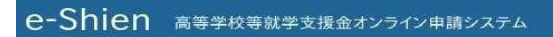

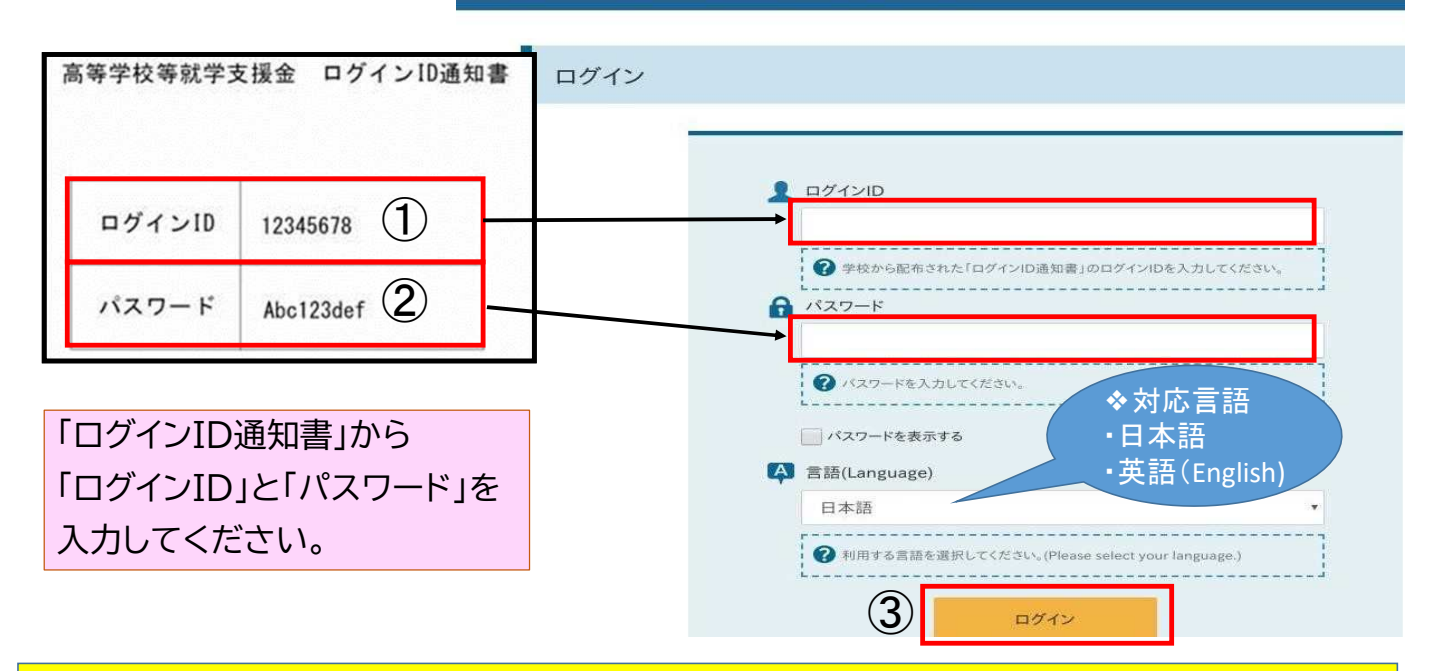

## <mark><手続き1> 意向登録</mark>

## ④ 意向登録ボタンを押す

#### 各種申請

当年度の就学支援金はこちらからお申し込みいただけます。

|   | 申請名            | 申請説明                            |  |
|---|----------------|---------------------------------|--|
| 4 | 意向登録           | 高等学校等就学支援金の申請意向を登録します。          |  |
|   | 認定申請           | 高等学校等就学支援金の受給資格の認定を申請します。       |  |
|   | 保護者等情報変更<br>届出 | 高等学校等就学支援金申請に係る保護者等情報の変更を届け出ます。 |  |

## 申請の意向登録画面に進みます

| ( | 5      | 「確認事項」を確認し、3項目とも「」する                                                                                                    |  |
|---|--------|----------------------------------------------------------------------------------------------------|--|
|   | 意      | 如何登録                                                                                                    |  |
|   |        | 1<br>2<br>3<br>意向登録 意向確認 登録完了<br>申請意向登録 入力內容確認 受付番号発番                                                                     |  |
| 5 | ~      | 確認事項                                                                                                    |  |
|   | 以      | 下の内容を確認の上, チェックをつけてください。 必須                                                                                               |  |
|   |        | ✓ 高等学校等就学支援金は,高校等の授業科に対する国からの支援であり,返済不要です。                                                                                |  |
| 5 |        | ✓ 高等学校等就学支援金の申請を行わない場合は、高等学校等就学支援金は受給できず、授業科を納付する必要があります。                                                                 |  |
|   |        | 高等学校等就学支援金制度に対する理解に不安があるときは、必ず受給資格認定を4月中の学校が定める期限までに申請して下さい。5月以降学校へ受給資格認定申請のあったときは、受給資格認定申請のあった月からの支給となり、遡って受給することはできません。 |  |
| ( | 6<br>7 | 「申請する」または「申請しない」を選択する<br>「入力内容確認」(オレンジ色になる)ボタンを押す                                                                         |  |
|   | ~      | ✔ 意向確認                                                                                                    |  |
|   |        | どちらかを選択してください。                                                                                                    |  |
|   |        | ● 高等学校等就学支援金の支給を受けたいので、受給資格の認定を申請し、個人番号カードの写し等を提出いたします。                                                                   |  |
| ( | 6      | 🕜 認定を受けた者には認定通知・支給決定通知, 不認定者には不認定通知が送付されます。                                                                               |  |
|   |        | 申請しない                                                                                                    |  |
|   |        |                                                                                                    |  |
|   |        |                                                                                                    |  |
|   |        |                                                                                                    |  |

## ⑧ 内容を確認し、「本内容で登録する」ボタンを押す

意向登録確認

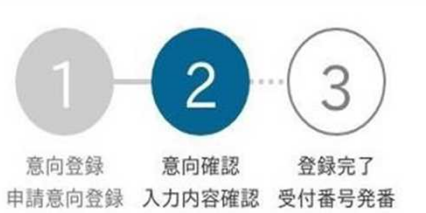

| 登録内容                           |                                              |    |
|--------------------------------|----------------------------------------------|----|
| 高等学校等就学支援金の支                   | を受けたいので,受給資格の認定を申請し,個人番号を提出いたします。            |    |
| く 意向登録に戻る                      | 8 本内容で登録する                                   |    |
| このボタンを押す<br>「申請する」「申請<br>ください。 | 2登録画面に戻ることはできません。<br>ない」の登録を誤った場合は、学校の事務室までご | 連絡 |

\*意向なし(申請しない)と登録された方は、以上でお手続き完了です

| 9 | 意向あり(申請する)<br>続けて「受給資格認                        | と登録された方は、<br>に申請」を行うボタンを押す                                                                |
|---|------------------------------------------------|-------------------------------------------------------------------------------------------|
|   | 意向登録結果                                         |                                                                                           |
|   | 以下の内容で登録されました。<br>意向ありの場合,中央の「続けて受<br>行ってください。 | 1-2-3<br>意向登録 意向確認 登録完了<br>申請意向登録 入力内容確認 受付番号発番<br>総資格認定申請を行う」またはメニューの「認定申請」より,受給資格認定の申請を |
|   | 意向なしの場合,以上で登録完了と                               | なります。                                                                                     |
|   | 受付番号                                           | 申請內容                                                                                      |
|   | R-21-008-03-0001-0001                          | 高等学校等就学支援金の支給を受けたいので,受給資格の認定を申請し,個人番<br>号を提出いたします。                                        |
|   | く マイページに戻る                                     | 9 続けて受給資格認定申請を行う >                                                                        |
|   | 受約                                             | 含資格認定申請の画面に進みます                                                                           |

#### <手続き2> 受給資格認定申請 【生徒情報の確認】 110 学校で入力された氏名・ふりがな・生年月日を確認する 11) 郵便番号、住所等の必須項目を入力する※メールアドレスは入力しません (12) 学校情報入力ボタンを押す ♀ 生徒情報 氏名 支援 太郎 (10)ふりがな しえん たろう 生年月日 必須 2021年12月28日 郵便番号 半角 必須 100-8959 住所(都道府県) 必須 東京都 (11)(市区町村) 全角 必須 千代田区 (町名・番地) 全角 必須 霞ケ関11111 (建物名・部屋番号) 全角 (例) 000マンション000号室 ※メールアドレスは入力しません!! メールアドレス 半角 (12)学校情報入力 く マイページに戻る 【高等学校の在学期間の確認】 (13) 保護者等情報入力ボタンを押す dia. 高等学校等の在学期間について ● 高等学校等の在学期間についての注意 在学期間「2023年4月1日」 現在通っている高等学校等の在学期間について うち支給停止期間「なし」 茨城県立〇〇高等学校 学校の名称 ※絶対に変更しないでくださ 在字期間 🖏 い! 2023年04月01日 )あり()なし うち支給停止期間 う 支給停止期間は、休学等によ いわかいった問題を入力してください 10/38 2 支給停止期間とは 学校の種類・課 市町村立 高等学校(定時制) 程·学科 下記(※)参照 Х 過去に別の高等学校等に在学していた期間について $(\overline{13})$ < 認定申請登録(生徒情報)に戻る 保護者等情報入力 ※過去に別の高等学校等に在学していた場合「開く」ボタンを押して、入力画 面に移行し、過去に在学していた学校名・在学期間等を入力してください。 入力方法等が不明な場合は、学校の事務室までご連絡ください。

④「親権者」の有無を選択する※下図◆の「収入状況の提出が必要な保護者等の質問一覧」をご参考ください。

収入状況の提出が必要な保護者等について

♀ 収入状況の提出が必要な保護者等についての注意

収入状況の提出が必要な方を確認するために以下の質問について該当するものを選択してください。

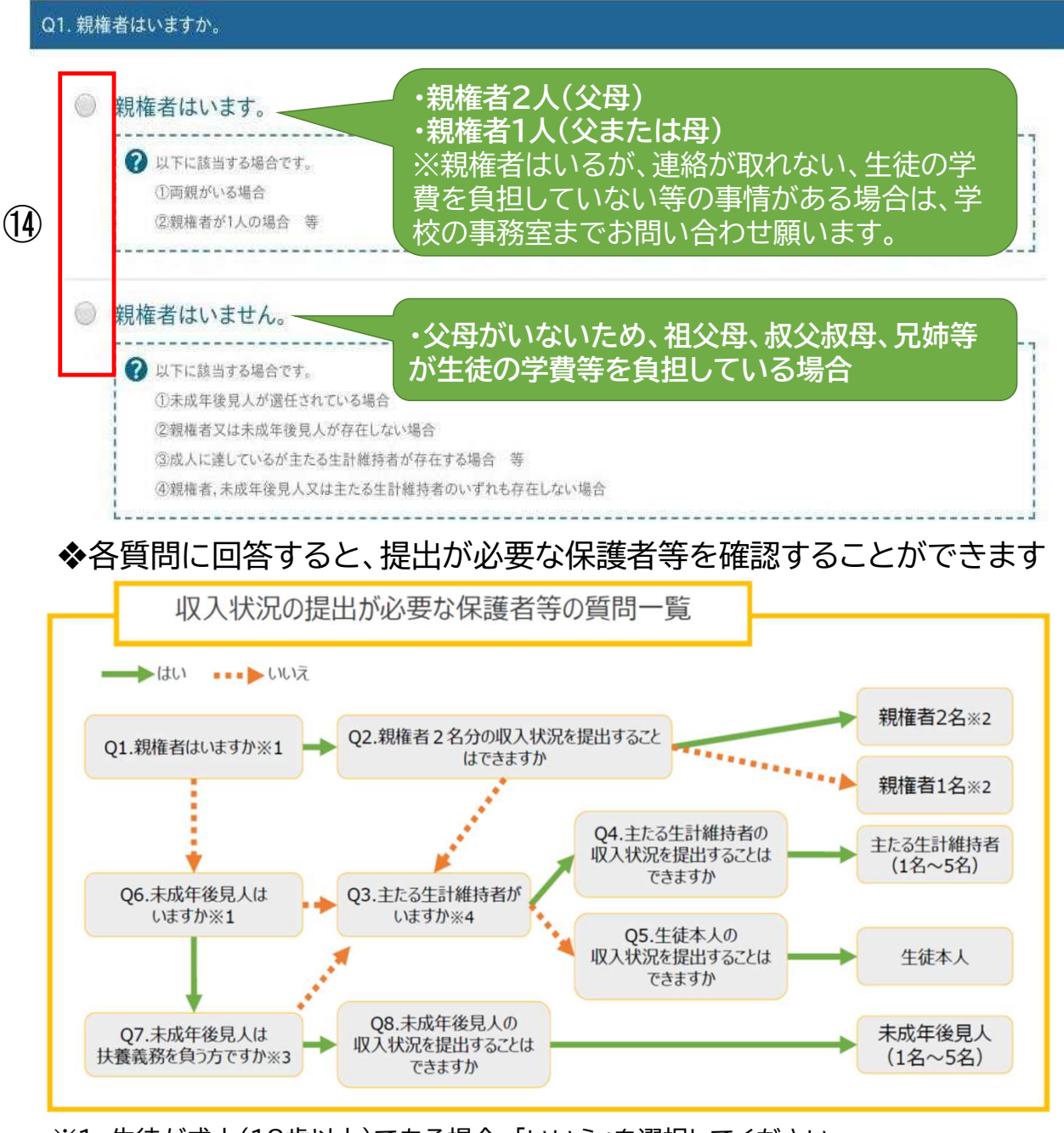

- ※1 生徒が成人(18歳以上)である場合、「いいえ」を選択してください。
- ※2 次の場合、該当する親権者の収入状況の提出は必要ありません。 ・ドメスティック・バイオレンス等のやむを得ない理由により提出が困難な場合 ・日本国内に住所を有したことがない等、個人番号の指定を受けていない場合等 (判断がつかない場合は、学校の事務室までご相談ください。)
- ※3 親権者が存在せず、未成年後見人が選任されており、その者が生徒についての扶養義務が ある場合は「はい」を選択します。
- ※4 親権者・未成年後見人が存在せず、生徒の生計をその収入により維持しているものがいる 場合は「はい」を選択します。

【保護者等情報の入力】 15 保護者の姓名、生年月日、電話番号、生徒との続柄を入力する ※メールアドレスは入力しません ⑩ 収入状況の提出方法を選択(それぞれの入力方法は次のページ以降にあります。) □「個人番号カードを使用して自己情報を提出する」  $\Rightarrow$  (P8~P10 (6)-aへ) (個人番号カードを持っていて、自己情報をマイナポータルを利用して取得し、提出する場合) □「個人番号を入力する」 ⇒ (P11 10-bへ) ※上記のいずれも対応できない方) ⇒ 学校の事務室へ至急ご連絡ください。 ⑦ 保護者の課税地を入力する(令和4年(2022年)1月1日現在の住民票所在地) (18) 入力内容を保存して収入状況の取得へ進む 保護者等情報 (1人目) 保護者等情報 (2人目) ⑦ 収入状況を提出する保護者等の氏名及び生徒との続柄 2 収入状況を提 (15) 個人情報 個人情報 親権者2人目は 姓<漢字 姓 < 漢字> 必須 名 < 漢字 > 必須 こちら(右側)に (例) (例) 支援 (例) 太郎 入力してく<u>ださ</u>い 姓 < ふり 姓 <ふりがな> 必須 名 < ふりがな> 必須 (例) (例) しえん (例) たろう ※配偶者控除を受けている保護者(親 生年月日心須 生年月日 雷廷番号 権者)、別居している保護者(親権者) (例) 1980年01月 (例) 123-4567-8901 (例) も省略することはできません。 生徒との続柄
必須 メールア ׯ\*\*<sup>ブ</sup>メールアドレス 必ずご入力ください。 (は人力しません!! (例) 父、母 (例) IV A HARLES 個人番号カードを使用して自己情報を提出する ○個人番号カードを使用して自己情報を提出する a. 個人番号カードを使用して自己情報を提出する 下部の課税地を入力(⑰)し、入力内容を保存して収入状況の取得へ進むを押下(⑱) ⇒P8 ⑯-aへ (16)C 個人番号を入力する 個人番号を入力する b. 個人番号を入力する ⇒ P11 10-bへ ▼システム外で個人番号カードの写し等を提出する ○システム外で個人番号カードの写し等を提出する ちらを選択した上で、個 ※システム外で個人番号カードの写し等を提出するは選択しないでください!! 提出してください。 \_\_\_\_\_ 生活保護関係情報 生活保護関係情報 必須 ※2022年1月1日において生活保護(生活扶助)を受給している が1~6月の場合には、その前年の1 (生活扶助)を受給している場合は 場合に「する 祉事務所設置自治体を選択してくださ 県の場合(該当する町村がない 福祉事務所設置自治体(生活保護を受けている自治体)を入力する 限してください。 ○受給あり の受給なし 受給あり の受給なし 課税地情報《巡演》 2 上記保護者等のその年の1月1日現在(申請又は届出) (17) 令和4年(2022年)1月1日現在の が1~6月の場合には、その前年の1月1日現在)。 までの住所を選択してください。 住民票所在地を入力 日本国内に住所を有していない場合には、ロにチェック てください。 \*Riferors 都道府県 選択してください --選択してください-※2022年1月1日において海外居住で住民税課税されていない場合に 2する 市区町村 □日本国内に住所を有していない。 日本国内に住所を有していない < 認定申請登録(学校情報)に戻る 入力内容を保存し (18) 収入状況の取得へ進む

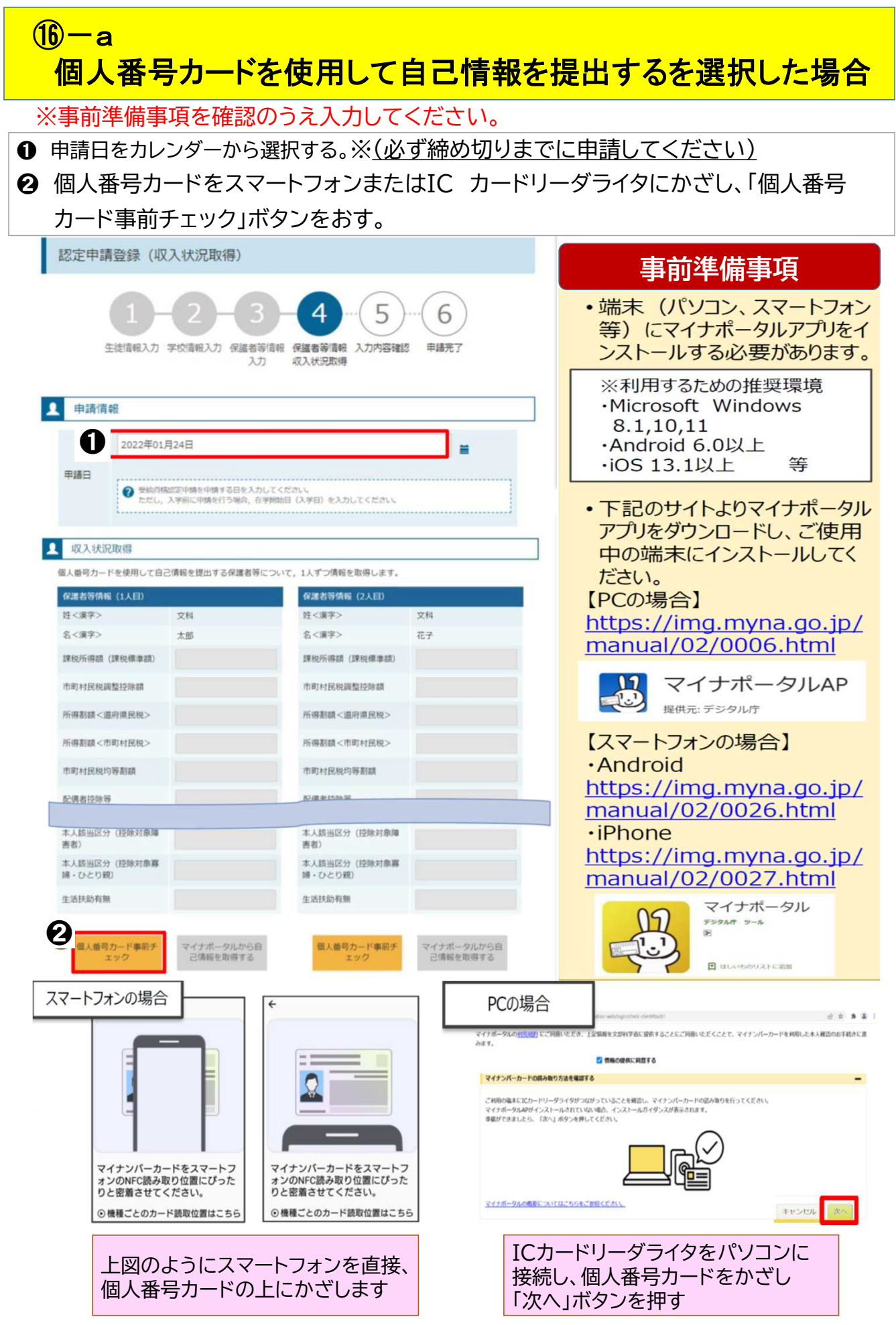

#### ❸ 個人番号カードの券面事項入力補助用パスワードを入力する

④「OK」ボタンを押す

\*マイナポータルの画面

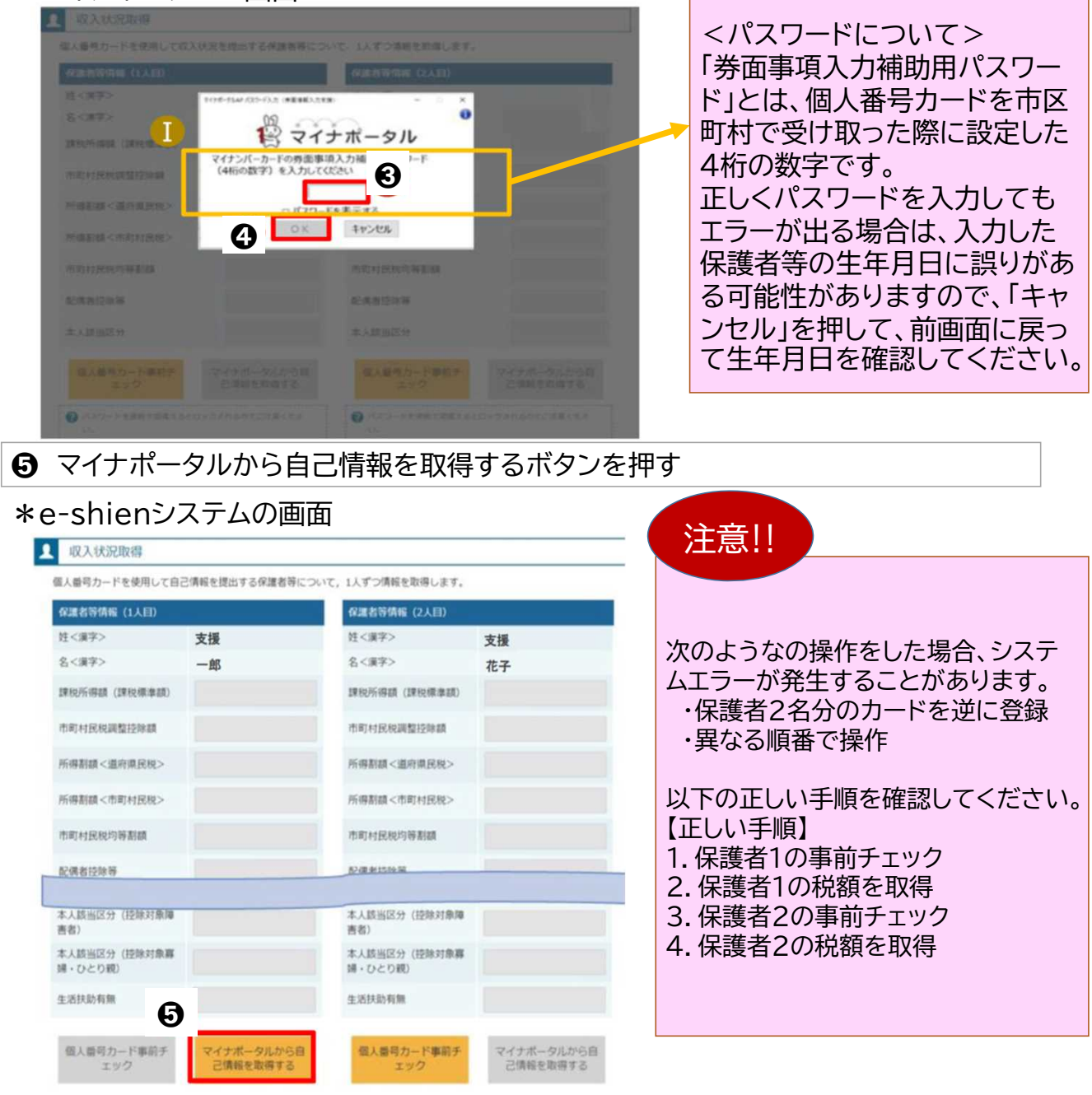

❻内容を確認し、「次へ」ボタンを押し、再度個人番号カードを読み取ります ※個人番号カードの読み取りについてはP8下部を参照してください

| *マイナポータルの画面 | 響マイナポータル                                                                                                    |
|-------------|----------------------------------------------------------------------------------------------------|
|             | STEP1: 本人同意と本人確認                                                                                                    |
|             | ■<br>都識許備又は文師科学義が指導学校等就学支援金の支給司品の判定及び支給価の再出を行うためにマイナポークルを通じて、以下の情報を取得します。<br>・ 北方を情報<br>・ 北方を講座の体情報<br>マイナポージルの計画度はCCご同様いただ。上記情報を審選時後以は文部科学家に開始することにご問題いただにとて、マイナンパーカードを利用した本人種語のお学校かに進みます。 |
|             | 6                                                                                                    |
|             | メサラフサの泉るボタンは4期できません                                                                                                    |
|             | © 2017 Digital Agency, Government of Japan.                                                                                                    |
|             |                                                                                                    |

#### ● 個人番号カードの利用者証明用電子証明書パスワードを入力する

③「OK」ボタンを押す

#### \*マイナポータルの画面

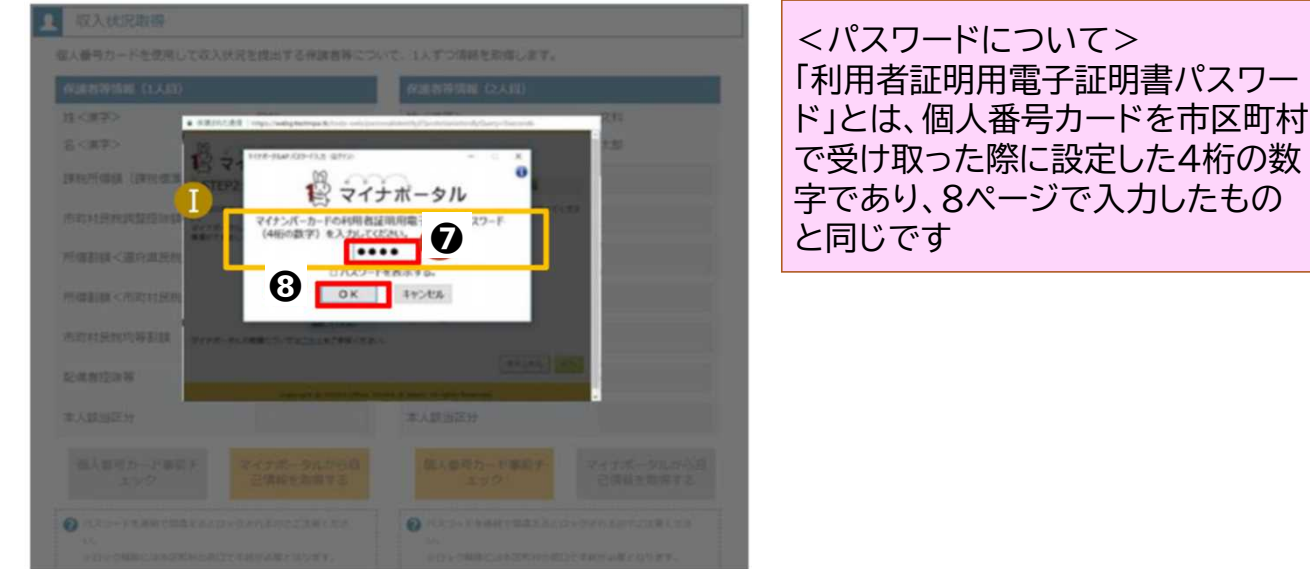

#### ● 自己情報取得中の画面が表示されるので、完了するまで待ちます

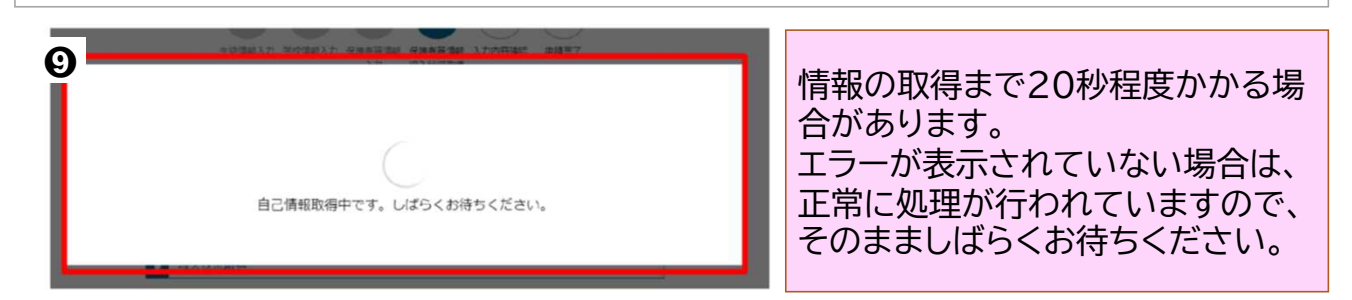

8~10ページと同様の手順で、2人目の保護者等の自己情報の取得を行う
 全員分の収入状況取得後、「入力内容確認(一時保存)」ボタンを押す

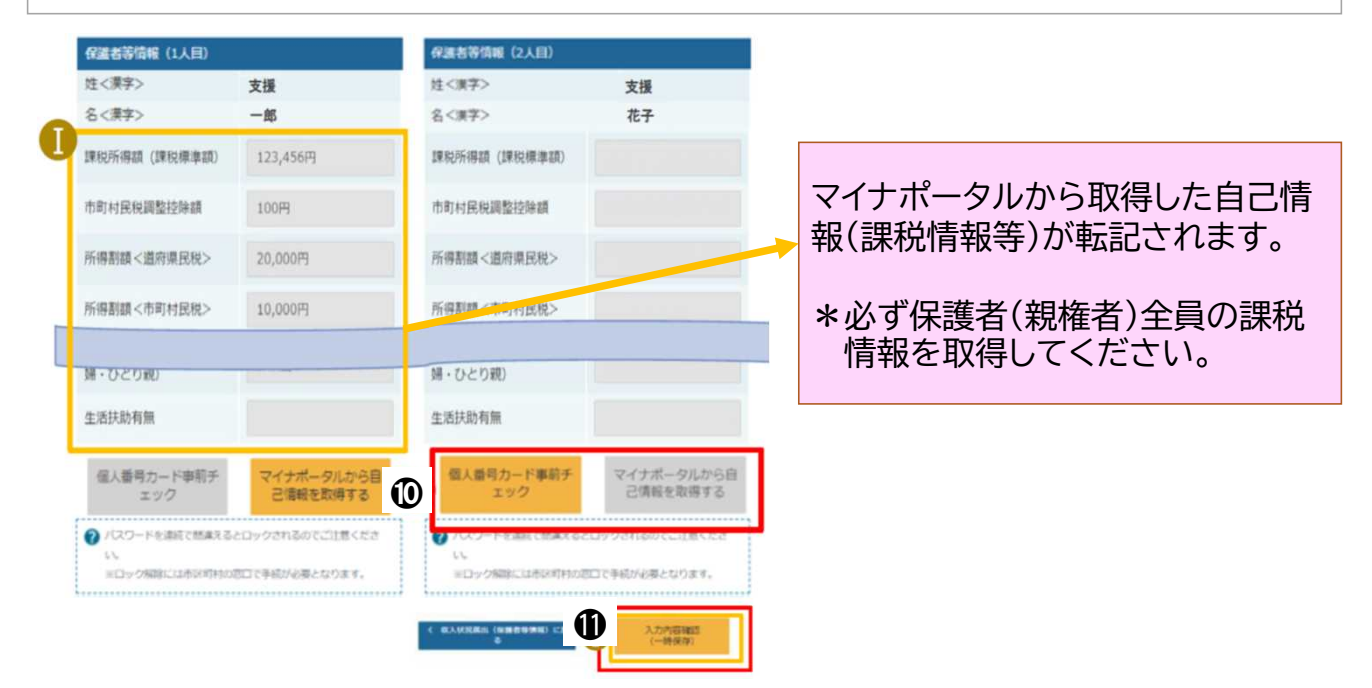

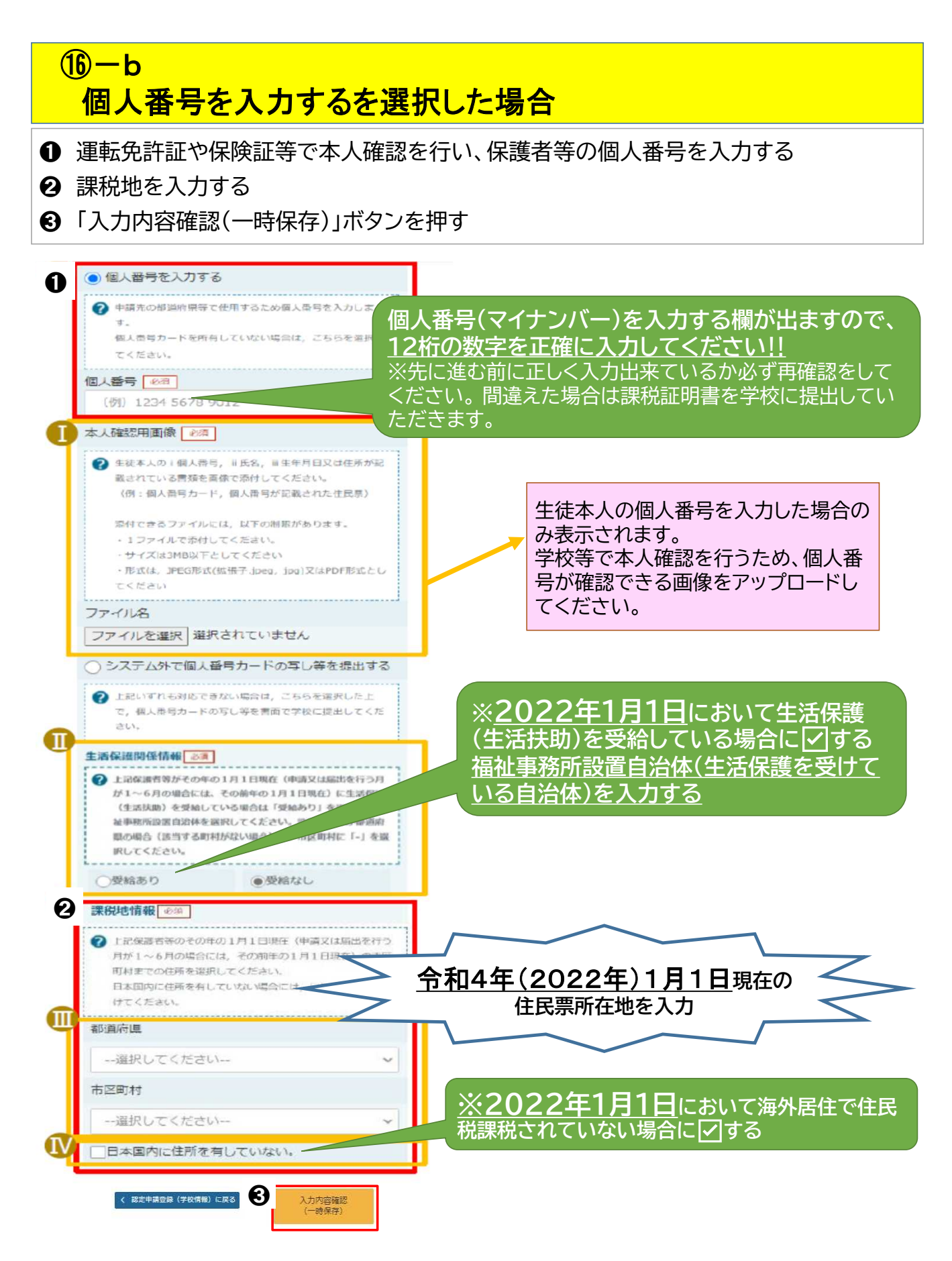

- 19 生徒情報、学校情報、保護者等情報が表示されるので正しく入力されているか確認する
- 2 確認事項の内容を確認し√する
- ②「本内容で申請するボタンを押す
- 22 申請の登録結果が表示されます

| 認定申請登                                     | 绿確認                                                                             |                                                                                                    |  |
|-------------------------------------------|---------------------------------------------------------------------------------|----------------------------------------------------------------------------------------------------|--|
| ( <b>19</b> ) ±a                          | 1-2-3-4-5-6<br>封備報入力 学校情報入力 保護者等情報 保護者等情報 入力内容確認 申請完了<br>入力 収入状況取得              | 前画面の入力内容を修正する                                                                                        |  |
| 申請情報                                      |                                                                                 | 「「「「」」「「「」」「「」」「「」」「「」」「「」」「「」」「」」「「」」「」」「」」「」」「」」「」」「」」「」」「」」「」」「」」「」」「」」「」」「」」「」」「」」「」」「」」」「」」」「」」 |  |
| 申請日                                       |                                                                                 |                                                                                                    |  |
| and the left of                           |                                                                                 | して豆ってください                                                                                            |  |
| 生徒情報                                      |                                                                                 | して広りてへたさい。                                                                                           |  |
| 氏名                                        | 文援 太郎                                                                           |                                                                                                    |  |
| ふりがな                                      | しえん たろう                                                                         |                                                                                                    |  |
| 生牛月日                                      | 2021年12月28日                                                                     |                                                                                                    |  |
| <b>彰使番号</b>                               | 100-8959                                                                        |                                                                                                    |  |
| 住所(都道府属)                                  | ) 東京都                                                                           |                                                                                                    |  |
| (市区町村)                                    | 千代田区                                                                            |                                                                                                    |  |
| (町名・番地)                                   | ∰ 5 関 1 1 1 1 1                                                                 |                                                                                                    |  |
| (建物名・部屋都)                                 | <b>新</b> 号)                                                                     |                                                                                                    |  |
| メールアドレス                                   | manual@mext.go.jp                                                               |                                                                                                    |  |
| 学校情報                                      |                                                                                 |                                                                                                    |  |
| 現在通っている                                   | う高等学校等の在学期間について                                                                 |                                                                                                    |  |
| 学校の名称                                     | 茨城県立〇〇高等学校                                                                      |                                                                                                    |  |
| 左掌的眼                                      | 2021年04月01日                                                                     | 2つ日の個人番号についての                                                                                        |  |
| 12 7 2018                                 | ~ 現在                                                                            |                                                                                                    |  |
|                                           |                                                                                 | 」 唯認事項は、10-21個人番亏                                                                                    |  |
| ✓ 確認事                                     | - EIE                                                                           | を入力する」を選択して、個人                                                                                       |  |
| 以下の内容                                     | を確認の上、口にチェックをつけてください。                                                           |                                                                                                    |  |
|                                           |                                                                                 | 留ちを入力されに力切め衣示                                                                                        |  |
| ☑ 就学3                                     | 支援金を授業料に充てるとともに,就学支援金の支給に必要な <u>事務</u>                                          | されます。                                                                                                |  |
|                                           | 2617049.                                                                        |                                                                                                    |  |
| (20) 🖬 🖛                                  | 清の個人番号及び本人確認画像は、就学支援金の支給に必要な手続きの過程で使用します。                                       |                                                                                                    |  |
| $\smile$                                  |                                                                                 |                                                                                                    |  |
| 🗹 本申;                                     | 請内容は、事実に相違ありません。                                                                |                                                                                                    |  |
| <b>1</b> 7 <b>*</b>                       |                                                                                 |                                                                                                    |  |
| 1 (注) (注) (注) (注) (注) (注) (注) (注) (注) (注) | 同に虚何の記載をして延出し、ポチス接重の文格をとせた場合は、不正が得の現状に3年以<br>又は100万円以下の罰金等に処されることがあることを承知しています。 |                                                                                                    |  |
| < 認定申請亞約                                  | は (程度者等情報) に<br>戻る                                                              |                                                                                                    |  |
|                                           |                                                                                 |                                                                                                    |  |
| 言为                                        | 定申請登録結果                                                                         |                                                                                                    |  |
|                                           | 1-2-3-4-5-                                                                      | 6                                                                                                    |  |
|                                           | 生徒情報入力 学校情報入力 保護者等情報 保護者等情報 入力内容確認<br>入力 収入状況取得                                 | ■ ■ ■ ■ ■ ■ ■ ■ ■ ■ ■ ■ ■ ■ ■ ■ ■ ■ ■                                                                |  |
| $(\overline{\boldsymbol{22}})$            |                                                                                 |                                                                                                    |  |
| <b>上し</b><br>本シ                           | ステムによる受給資格認定申請の手続きは以上で終了となります。                                                  | 6月下町(予正)頃、子校から                                                                                       |  |
|                                           |                                                                                 | 通知が届きますので、必ずご                                                                                        |  |
|                                           | 프바프로                                                                            |                                                                                                    |  |
|                                           | 文竹曲与                                                                            | 1性記へにこい。                                                                                             |  |
|                                           | R-21-008-03-0001-0001                                                           |                                                                                                    |  |
| <                                         | マイページに戻る                                                                        |                                                                                                    |  |
|                                           | い上で高給咨抜詞中由語                                                                     | まけ空てです                                                                                               |  |
|                                           | <b>以上し又</b> 们貝们 認足甲司                                                            |                                                                                                    |  |
|                                           | おつかわさすで                                                                         | +-                                                                                                   |  |
|                                           | のシンショーでも                                                                        |                                                                                                    |  |
|                                           |                                                                                 | 40/40                                                                                                |  |

## e-Shienシステムポータル画面

| -    |      |  |
|------|------|--|
| R. 1 | 認定状況 |  |

意向登録状況、及び、毎年度の受給資格の認定状況をご確認いただけます。

| 項番 | 申請日         | 申請名      | 審査状況      | 詳細 |
|----|-------------|----------|-----------|----|
| 1  | 2022年01月04日 | 申請意向登録   | 登録済(意向あり) |    |
| 2  | 2022年01月04日 | 受給資格認定申請 | 審査中       | 表示 |

・「表示」ボタンを押すと、申請した内容、審査状況等の詳細を見ることが できます。

#### ※登録内容を間違えた場合について※ 申請情報の登録が完了すると、登録画面に戻ることはできません。 登録内容に誤りを見つけた場合は、学校の事務室までご連絡ください。

お問い合わせ先

滋賀県立膳所高等学校 事務室 電話番号:077-523-2304